# State of Delaware Grant-In-Aid

My.Delaware Identity Provider User Guide

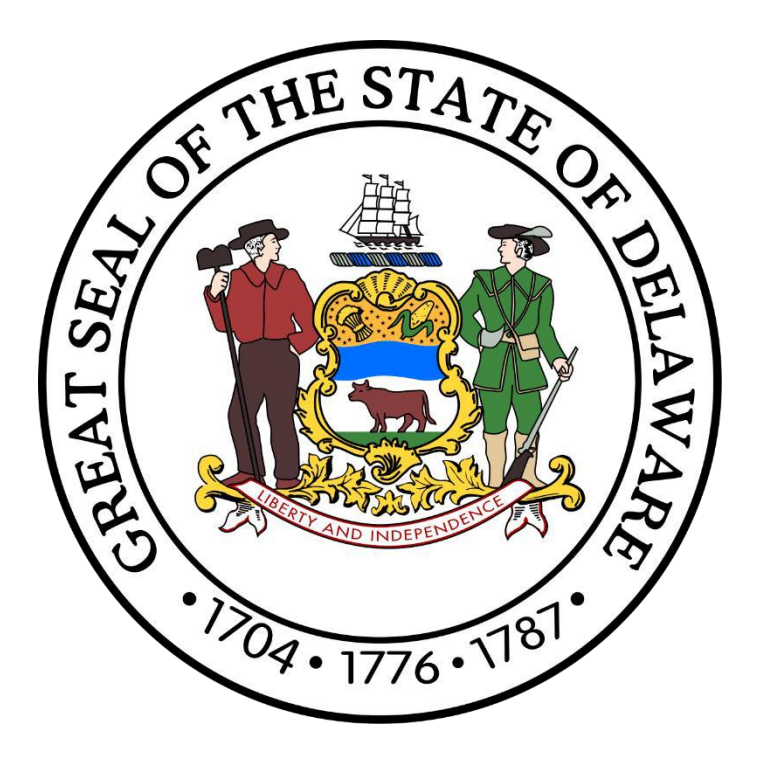

Office of the Controller General Delaware General Assembly 411 Legislative Avenue Dover, Delaware 19901 (302) 744-4200 GIA\_Support@Delaware.gov Grant-In-Aid (GIA) is an appropriation made by the General Assembly to support the activities of nonprofit organizations that provide services to the citizens of Delaware. The purpose of this funding is to provide supplemental funding to service agencies and should not be construed as a sole source of funding. For additional information, visit <u>https://gia.delaware.gov</u>.

# **Table of Contents**

| My.Delaware - Overview                                                     | 3  |
|----------------------------------------------------------------------------|----|
| New Users – Register/Login Steps                                           | 3  |
| Step 1: Navigate to the GIA website                                        | 3  |
| Step 2: Click the blue "Register" Button                                   | 3  |
| Step 3: Enter Your My.Delaware Credentials and Personal Information        | 4  |
| Step 4: Click the blue "Register" Button                                   | 4  |
| Step 5: Receive Auto-Email and Activate Your My.Delaware Account           | 4  |
| Step 6: Click the "Activate Account" Button                                | 5  |
| Step 7: Land on Your My.Delaware Dashboard                                 | 5  |
| Step 8: Add the GIA App to Your My.Delaware Dashboard                      | 6  |
| Step 9: Navigate to the GIA Website                                        | 7  |
| Step 10: Click the green "Login" Button                                    | 7  |
| Step 11: Enter Your My.Delaware Credentials and Land on Your GIA Dashboard | 8  |
| Self Service                                                               | 9  |
| Forgot Password                                                            | 9  |
| Step 1: Navigate to the My.Delaware Website                                | 9  |
| Step 2: Click the "Need help signing in?" Link                             | 9  |
| Step 3: Click the "Forgot password?" Link                                  | 9  |
| Step 4: Reset Your Password                                                | 9  |
| Unlock Account                                                             | 10 |
| Legislative Information Systems (LIS) Helpdesk – Technical Assistance      | 10 |

# **My.Delaware - Overview**

To better provide quality services for the citizens of Delaware and to increase the efficiency of the Delaware GIA application, the State of Delaware has moved to a more streamlined identity provider – My.Delaware (<u>https://my.delaware.gov</u>). With My.Delaware, your identity is secured with one trusted platform, allowing you to access all your State of Delaware applications with one login. Once logged in, you will be directly navigated to your GIA dashboard, where you can create and submit GIA applications. Users will be prompted to enter additional security

#### Beginning October 28, for ALL new and existing constituent users:

- Extended Password Life: The identity team has received both user and application owner feedback about the short password expiration limits which effectively triggered a password change each time for constituents who don't visit often. To improve user experience, the team is proposing a 25-month password life as a first step to enhance the myDelaware experience. The risks associated with such a long password expiration period will be mitigated by the user of Multifactor authentication (MFA) during the login process.
- 2. **MFA Requirement:** All login sessions will require the user to validate that it is really them with an additional factor. **NOTE:** The solution supports multiple MFA options: SMS, Voice, OktaVerify (smartphone app, push notification), and Security Question.

## **New Users – Register/Login Steps**

For new users using your web browser, navigate to the GIA website URL (<u>https://gia.delaware.gov</u>). Click the blue "Register" button to enter your new My.Delaware account information, including your My.Delaware login credentials. This will be your user account information to access all State of Delaware applications currently using the My.Delaware identity provider.

#### Step 1: Navigate to the GIA website

https://gia.delaware.gov

#### Step 2: Click the blue "Register" Button

Click the blue "Register" button on the Grant-In-Aid landing page.

| Delaware (                                                                | General A                                                | Enter Bill Number, Legislator, o           | or Keyword                           | <b>)</b> Q                          |                                                                   |                                                                             |                                          |     |
|---------------------------------------------------------------------------|----------------------------------------------------------|--------------------------------------------|--------------------------------------|-------------------------------------|-------------------------------------------------------------------|-----------------------------------------------------------------------------|------------------------------------------|-----|
| BILLS & RESOLUTIONS                                                       | DELAWARE LAWS                                            | COMMITTEES                                 | SENATE                               | HOUSE                               | OFFICES & SERVICES                                                | EVENTS & FACILITIES                                                         | MEETINGS & ARCHIV                        | VES |
| Grant in Aid<br>Grant-In-Aid is an appropr<br>funding is to provide suppl | iation made by the Genera<br>lemental funding to service | al Assembly to suppo<br>agencies and shoul | rt the activities<br>d not be constr | of non-profit or<br>ued as a sole s | rganizations which provide ser<br>source of funding. To see if yo | vices to the citizens of Delawa<br>u qualify for Grant in Aid, <u>click</u> | re. The purpose of this<br><u>here</u> . |     |
| Grant III Ald Login                                                       | Login                                                    |                                            |                                      | ⇒                                   |                                                                   | Register                                                                    |                                          |     |

## Step 3: Enter Your My.Delaware Credentials and Personal Information

Enter your email address, password, and other personal information for your new account – <u>some fields are required</u>, <u>denoted by an asterisk (\*)</u>.

|             | my.delaware.gov |          |                  | my.delaware.gov |
|-------------|-----------------|----------|------------------|-----------------|
|             | Create Account  |          |                  | Create Account  |
| il *        |                 |          | Email *          |                 |
| sword *     |                 |          | Password         | 8               |
| phone *     |                 |          | Primary phon     | i€*             |
| irst name ' |                 |          | Legal First na   | me *            |
| liddle nam  | ne              |          | Legal Middle     | name            |
| ast name *  |                 |          | Legal Last nar   | me *            |
| address *   |                 |          | Street addres    | S *             |
|             |                 |          | City *           |                 |
|             |                 |          | Zip code *       |                 |
| ode *       |                 |          | State            | Delaware *      |
|             | Delaware        | <b>T</b> | Country          | USA *           |
| ry          | USA             | •        | Account          | For Myself      |
| nt Purpose  | For Myself      | Ŧ        | * indicates requ | For Myself      |
|             | Register        |          |                  | Business        |

#### Step 4: Click the blue "Register" Button

Click the blue "Register" button to submit the form and register your My.Delaware account.

#### Step 5: Receive Auto-Email and Activate Your My.Delaware Account

You will receive an activation email sent to the email address associated with the My.Delaware account information you just provided.

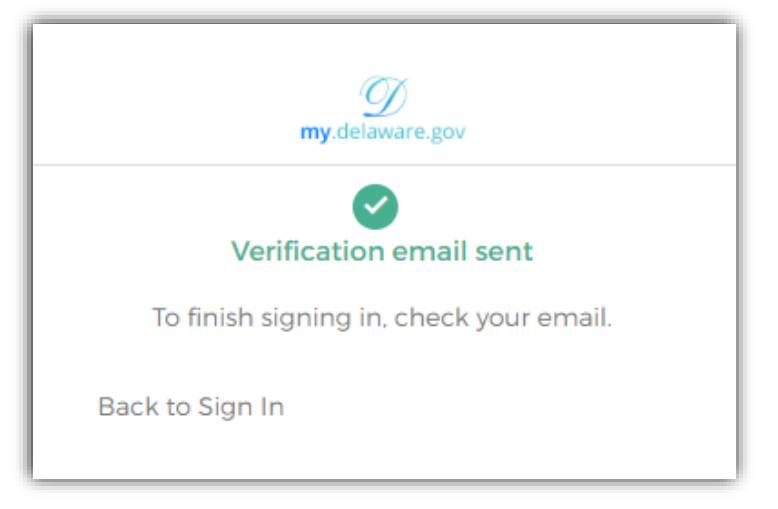

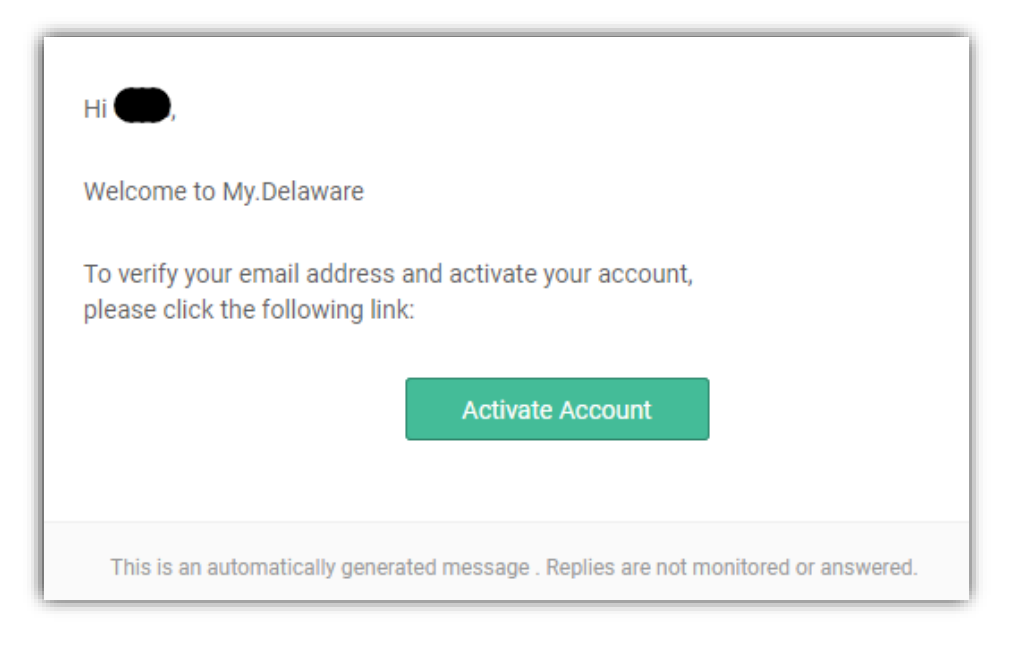

### Step 6: Click the "Activate Account" Button

Click the "Activate Account" button in the automated email to activate your new My.Delaware account.

#### Step 7: Land on Your My.Delaware Dashboard

After your My.Delaware account has been created by clicking the "Activate Account" button in Step 6, you will automatically be navigated to your My.Delaware dashboard. This dashboard allows you to see State of Delaware applications that you currently have access to, as well as give you the ability to add other State of Delaware applications for quick and easy access from your My.Delaware dashboard.

| (<br>my.delaware.gov | Q Search your apps     | State of Delaware |
|----------------------|------------------------|-------------------|
| A My Apps            | My Apps                | Sort <b>v</b>     |
| Work                 | ⊙ Work                 |                   |
| Add section 🕁        |                        |                   |
| Notifications        | Jelaware<br>.gov       |                   |
| Add apps             | Welcome to<br>Delaware |                   |
|                      | Add section            |                   |

## Step 8: Add the GIA App to Your My.Delaware Dashboard

Once at your My.Delaware Dashboard, on the left-hand side, click the "Add apps" button.

| (<br>my.delaware.gov | Q Search your apps     | State of Delaware |
|----------------------|------------------------|-------------------|
| ♠ My Apps            | My Apps                | Sort •            |
| Work                 | ⊘ Work                 |                   |
| Add section (+)      |                        |                   |
| Notifications        | Delaware<br>.gov       |                   |
| Add apps             | Welcome to<br>Delaware |                   |
|                      |                        |                   |
|                      | Add section            |                   |

This will change your screen to bring up the App Catalog. Type **GIA** in the "Search the app catalog" in the text box.

|    | <b>M</b><br><b>my</b> .delaware.gov | Q Search your apps                          | State of Delaware |
|----|-------------------------------------|---------------------------------------------|-------------------|
| *  | My Apps<br>Work                     | App Catalog<br>Add apps to your dashboard   |                   |
|    | Add section $\oplus$                | Q Search the app catalog                    |                   |
|    | Notifications                       | Filter: Apps managed by State of Delaware 🗸 |                   |
| :: | Add apps                            |                                             |                   |

Once the green GIA box appears in the App Catalog, click the "Add" button.

| D<br>my.delaware.gov             | Q Search your apps                                 | Chris<br>State of Delaware |
|----------------------------------|----------------------------------------------------|----------------------------|
| My Apps<br>Work<br>Add section ⊕ | App Catalog<br>Add apps to your dashboard<br>Q GIA |                            |
| Notifications                    | GIA GIA                                            |                            |
| Add apps                         | Request access to the Grant in Aid application     |                            |

Once clicked, you should see the word "Added" along with a green checkmark.

| <b>M</b><br>my.delaware.gov      | Q Search your apps                       |                                                          |         |   | Chris<br>State of Delaware |
|----------------------------------|------------------------------------------|----------------------------------------------------------|---------|---|----------------------------|
| My Apps<br>Work<br>Add section ⊕ | App Catalog<br>Add apps to your dashboar | d                                                        |         | ] |                            |
| Add apps                         | GIA                                      | GIA<br>Request access to the Grant in Aid application    | Added 🗸 |   |                            |
|                                  |                                          | Submit it electronically to DUSS for review as a bending |         |   |                            |

## Step 9: Navigate to the GIA Website

Navigate to the GIA website URL (<u>https://gia.delaware.gov</u>).

## Step 10: Click the green "Login" Button

Click the green "Login" button on the Grant-In-Aid landing page. Enter your newly created My.Delaware credentials.

| Delaware (                                                                | General A                                                | Enter Bill Number, Legislator, o                | or Keyword                            |                                     |                                                                   |                                                                             |                                          |
|---------------------------------------------------------------------------|----------------------------------------------------------|-------------------------------------------------|---------------------------------------|-------------------------------------|-------------------------------------------------------------------|-----------------------------------------------------------------------------|------------------------------------------|
| BILLS & RESOLUTIONS                                                       | DELAWARE LAWS                                            | COMMITTEES                                      | SENATE                                | HOUSE                               | OFFICES & SERVICES                                                | EVENTS & FACILITIES                                                         | MEETINGS & ARCHIVES                      |
| Grant in Aid<br>Grant-In-Aid is an appropr<br>funding is to provide suppl | iation made by the Gener.<br>lemental funding to service | al Assembly to support<br>a agencies and should | rt the activities<br>d not be constru | of non-profit or<br>ued as a sole s | rganizations which provide ser<br>source of funding. To see if yo | vices to the citizens of Delawa<br>u qualify for Grant in Aid, <u>click</u> | re. The purpose of this<br><u>here</u> . |
| Grant In Aid Login                                                        | Login                                                    |                                                 |                                       |                                     |                                                                   | Register                                                                    |                                          |

#### Step 11: Enter Your My.Delaware Credentials and Land on Your GIA Dashboard

Enter your My.Delaware username, password, and submit the form to log into your My.Delaware account. After successfully logging into My.Delaware, you will be automatically navigated to your GIA dashboard page. An Account Information screen (like the one below) may appear asking you to confirm your information the first time you log in. Click the "Close" button.

| User Name                                                 | cwr221@gmail.com                                         |
|-----------------------------------------------------------|----------------------------------------------------------|
| Email Address                                             | cwr221@gmail.com                                         |
| First Name                                                | Chris                                                    |
| Middle Name                                               |                                                          |
| Last Name                                                 | Ross                                                     |
| Address                                                   | 411 Legislative Ave                                      |
| City                                                      | Dover                                                    |
| State                                                     |                                                          |
| Zip Code                                                  | 19901                                                    |
| PO Box                                                    |                                                          |
| Country                                                   | US                                                       |
| y clicking the "Update Infor<br>edirected to Delaware SSO | mation" button, you will be logged out of Grant-In-Aid a |

Once you click the "Close" button, the Grant-In-Aid Dashboard should now appear.

| Grant In       | Aid                          |             | 📥 Mark Low                   |
|----------------|------------------------------|-------------|------------------------------|
| 9              |                              |             |                              |
| START A NEW AP | PLICATION   FISCAL YEAR 2023 | ~ (3/       | The state is                 |
|                |                              |             |                              |
|                | GRANT IN AID                 | VETERANS    | SENIOR CENTER<br>APPLICATION |
|                | Get Started                  | Get Started | Get Started                  |

# **Self Service**

## **Forgot Password**

## Step 1: Navigate to the My.Delaware Website

https://my.delaware.gov

Step 2: Click the "Need help signing in?" Link

| gy<br>my.delaware.gov          |
|--------------------------------|
|                                |
| Sign In                        |
| Email                          |
|                                |
| Password                       |
|                                |
| Remember me                    |
| Sign In                        |
| Need help signing in?          |
| Don't have an account? Sign up |

Step 3: Click the "Forgot password?" Link

| <b>my</b> .delaware.gov        |
|--------------------------------|
|                                |
| Sign In                        |
| Email                          |
| Password                       |
| Remember me                    |
| Sign In                        |
| Need help signing in?          |
| Forgot password?               |
| Help                           |
| Don't have an account? Sign up |

### Step 4: Reset Your Password

• To reset your password using your primary email (or secondary email if you set it up on your profile), type your email in the "Email" field and click on the "Reset via Email" button.

- To reset via text message (if you have already set it up), click the "Reset via SMS" button
  - After clicking the button, enter the verification code sent to the phone number associated with your SMS account settings. Click the "Verify" button after entering the code provided.
- To reset using a phone call (if you set it up when setting up your account or after using your profile, click the "Reset via Voice Call" button.
- \*\* Note: The "Email" field is required for all three password reset options.

|                     | <b>My</b> .delaware.gov                                                |
|---------------------|------------------------------------------------------------------------|
|                     | Reset Password                                                         |
| Email               |                                                                        |
| SMS or \<br>phone n | /oice Call can only be used if a mobile<br>number has been configured. |
|                     | Reset via Email                                                        |
|                     | Reset via SMS                                                          |
|                     | Reset via Voice Call                                                   |
| Back to             | Sign In                                                                |

## **Unlock Account**

If you need to unlock your account, you can follow the same steps mentioned above in Steps 1-4 under "Forgot Password." You have the same options available to you for "Unlock Account" as you do for "Forgot Password."

## Legislative Information Systems (LIS) Helpdesk - Technical Assistance

If you require additional technical assistance after following the steps in this User Guide, you will need to contact the LIS Helpdesk at (302) 744-4260 or by email at <u>LIS.Helpdesk@Delaware.gov</u>.